indicador Bluetooth indica se o Bluetooth está 🛛 🛚 🖇 🐨 📄 🏌 ativado e o símbolo indicador de Bluetooth é o da conta exibido simultâneamente no indicador de status na parte superior da tela.

Atenção: Para economizar a energia da bateria e maximizar a segurança do Bluetooth, desative o Bluetooth quando não estiver utilizando suas funções. Uma vez desativado, o aparelho não pode ser conectado a outro aparelho até que a função seja atualizada ou ativada novamente.

## **RECARREGANDO SEU TABLET**

Use somente o carregador incluso no kit do seu tablet, pois a voltagem de outros carregadores pode danificar o dispositivo.

Para recarregar, conecte o carregador no tablet e lique na tomada. O ícone 🖸 indica que a bateria está sendo carregada e o ícone 🗐 indica que a bateria está carregada.

Para preservar o tempo de vida útil da bateria, use o dispositivo pelo menos uma vez por semana e, regularmente, dê uma carga completa na bateria.

Ao utilizar seu dispositivo pela primeira vez, verifique se a bateria está com a carga completa. Caso necessite de recarga, conecte o adaptador incluso no kit e lique em uma tomada de 110V ou 220V. Deixe recarregar por aproximadamente 6 horas ou até que o dispositivo indique que a bateria está totalmente carregada.

Caso o dispositivo esteja inoperante, conecte o carregador, líque na tomada e reinicie o Tablet através do botão BESET.

(7

O dispositivo pode ficar até 3 horas sem demonstrar qualquer sinal na tela ou ruído, após esse período, deve estar pronto para ser ligado.

Antenção: Quando a bateria do tablet se esgotar, carregue-o por pelo menos 30 min antes de usá-lo novamente.

## **@ NAVEGANDO NA INTERNET**

Antes navegar na internet, certifique-se que o seu dispositivo esteja conectado a uma rede Wi-Fi. Para iniciar a navegação, toque no ícone "Navegador" ou "Chrome" no menu de

aplicativos, insira o endereco que deseia visitar e toque em ENTER.

## **O** CÂMERA

Vá até o menu de aplicativos e selecione o ícone "Câmera" e você poderá fazer fotos e vídeos.

Toque em 💿 para tirar fotos. (As fotos tiradas aparecerão na tela no canto inferior direito quando tablet estiver na posição horizontal ou no canto inferior esquerdo quando tablet estiver na posição vertical, toque na foto para visualizá-la e em seguida toque em ⊃ para retornar à câmera.

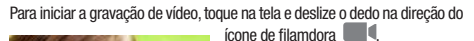

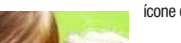

## O botão 🖲 inicia e o botão 🔳 para a aravação.

0 ícone 🔳 dá acesso ao menu de configurações da câmera para aiustar o modo de luz, brilho e local de armazenamento. Dependendo da posição que o tablet estiver o ícone muda de localização.

O zoom da câmera pode ser feito aumentar ou diminuir o zoom.

ative as opcões.

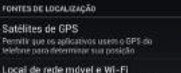

0 A-GPS (GPS assistido) utiliza a conexão de dados da rede móvel que pode gerar tarifas indesejadas.

com movimento de pinca sobre a tela, usando apenas dois dedos para

## GPS

O aparelho dispõe de um sistema de GPS. Para ativá-lo, vá até Configurações > Acesso local e

9

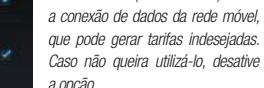

## **CONFIGURAÇÕES DE FÁBRICA**

A reinstalação do firmware, ou hard reset, nos nossos Tablets é um procedimento relativamente simples. Ela permite repor o sistema operativo de uma forma limpa e desta maneira, não só eliminar potenciais conflitos com alguma aplicação que tenha instalado, como também, voltar a ter o Tablet na forma original de fabrica.

Os seguintes defeitos podem ser solucionados através do Hard Reset:

1. Não liga: Mesmo após longo período de carregamento o produto não liga. Obs : Não executar essa operação com o carregador conectado ao Tablet.

Touch travado: Tela não responde aos comandos do usuário.

3. Travado na tela de inicialização: Ao ligar o Tablet não é possível acessar o sistema operacional, fica travado na tela de inicialização, no logo do Google Android ou Multilaser.

4. Não inicia o sistema: Ao iniciar o carregamento do sistema o Tablet desliga e reinicia.

## Procedimento padrão de Hard Reset

O passo-a-passo para o procedimento de Hard Reset está disponível no site da Multilaser, na aba "Suporte". Escolha o modelo do seu tablet e siga as instruções.

## **TERMOS DA GARANTIA**

Esta garantia não cobre qualquer defeito do produto decorrente do uso e

> Desoaste natural do equipamento.

(frio ou calor).

por pessoas não autorizadas.

queda ou umidade.

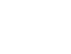

Chrome

Câmera

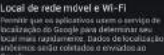

Acesso ao local

cesso a minha

localização

permissão usore saus dados: de localização

do desgaste natural ou decorrente da utilização inadeguada, incluindo, sem limitações, o uso normal e habitual, de acordo com as instruções da Multilaser para o uso e a manutenção do produto

Esta garantia não cobre defeitos no produto decorrentes de instalações ou modificações do software original, reparos ou guando o produto for aberto por um profissional não autorizado pela Multilaser.

Esta garantia também não cobre defeitos no produto decorrentes do uso de acessórios ou outros dispositivos periféricos que não sejam originais da Multilaser projetados para o uso com o produto.

Em caso de defeito de fabricação, desde que comprovado, a Multilaser limita-se a consertar ou substituir o produto defeituoso.

Os casos abaixo não estão cobertos pela garantia:

> Danos causados por qualquer tipo de líquidos, temperaturas extremas

> Oxidação ou fundo devido à maresia ou umidade.

Quando apresentar evidências de queda, impacto e tentativa de conserto

Danos causados ao visor de LCD devido à má utilização, pressionamento,

> Perda de dados e imagens devido à utilização em desacordo com este

manual, utilização de softwares de terceiros ou vírus no sistema operacional do computador do usuário.

Produto garantido pela Multilaser pelo período de 12 meses e, os acessórios. pelo período de

3 meses a partir da data de sua aquisição.

Este certificado somente terá validade com a apresentação da NF de compra. Leia com atenção os termos de garantia acima.

## **CERTIFICAÇÃO ANATEL**

Este produto está homologado pela Anatel, de acordo com os procedimentos regulamentados pela Resolução nº 242/2000 e atende aos reguisitos técnicos aplicados, incluindo os limites de exposição da Taxa de Absorção Específica referente a campos elétricos, magnéticos e eletromagnéticos de radiofrequência, de acordo com as Resoluções nº

303/2002 e 533/2009.

Ao carregar o produto ou utilizá-lo próximo a corpo, mantenha-o a uma distância mínima de 20 cm do corpo para garantir conformidade com os limites de exposição RF.

## Resolução 506 - ANATEL

Este equipamento opera em caráter secundário, isto é, não tem direito a proteção contra interferência prejudicial, mesmo de estações do mesmo tipo, e não pode causar interferência a sistemas operando em caráter primário.

12

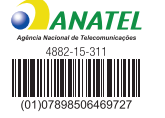

AC: (11) 3198.0004

bertura para todo o Brasil.

# MULTILASER

# Guia Rápido Tablet M7 3G Quad Core

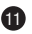

## **A** ATENÇÃO

A Multilaser não se responsabiliza por danos ou defeitos causados por edição do sistema operacional.

A personalização do Sistema Operacional Android pode interferir no seu funcionamento.

A instalação de software de terceiros implicará na perda da garantia do produto e poderá causar danos ao seu dispositivo, portanto não instale outros sistemas operacionais e não edite a fonte do sistema.

Para qualquer atualização ou troca de software entre em contato conosco.

## U LIGANDO SEU TABLET

Remova o adesivo eletrostático e mantenha pressionado o botão POWER até o dispositivo ligar e aguarde até que o dispositivo termine de carregar o sistema operacional Android.

Para desbloquear o Tablet clique e mantenha pressionado o ícone de cadeado fechado 🎧 no lado direito da tela, como mostra a figura a seguir:

Passo 1. Toque o ícone de cadeado fechado 🗎; Passo 2. Arraste até o ícone de cadeado aberto 🔒.

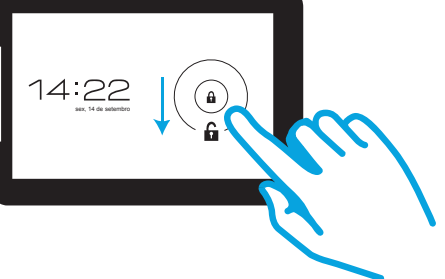

## 👮 DUAL CHIP

Você pode utilizar dois CHIPs (de operadoras diferentes) simultaneamente. Veja como colocá-los no desenho esquemático abaixo.

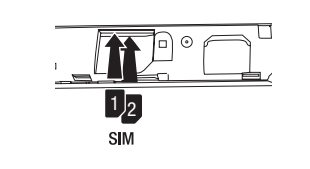

## **3G<sup>1</sup> CONEXÃO 3G**

Para se conectar a internet 3G é necessário um CHIP de uma operadora com a opção de transferência de dados ativa.

Para alternar para o SIM que deseja ser utilizado como padrão para essa função, vá em Configurações>Mais>Redes móveis>Selecionar cartão primário, selecione o SIM que dejesa na janela que aparecerá.

Para começar a navegar na internet, é necessário inserir o CHIP na posição indicada no dispositivo com o aparelho desligado, ao ligar o aparelho aguarde cerca de 60s até o Tablet encontrar as redes disponíveis e se registrar. Caso o aparelho não se conecte em até 60s à rede 3G, confira e certifique-se de que:

O CHIP está em boa qualidade, sem riscos ou quebrado;
O Chip está inserido corretamente;
A reoião tem cobertura de sinal 3G, fornecida pela operadora de telefonia

móvel; . Repita o processo novamente.

Se o problema persistir, entre em contato com nosso SAC para obter suporte técnico.

## **\*** FAZENDO CHAMA DE VOZ

Toque no ícone "Telefone", insira o número desejado e clique em "Chamar", certifique-se que o Tablet possua um CHIP de celular, e que o aparelho está com sinal. Para finalizar a ligação, clique em "Finalizar chamada".

## 💛 ENVIANDO MENSAGEM DE TEXTO

Toque no ícone "Mensagens" e, em seguida, "Nova mensagem 🛒 ". No campo "Para", digite o número do destinatário e, no campo "Digitar mensagem", escreva o conteúdo desejado e clique em "Enviar".

## CONFIGURANDO UMA REDE WI-FI

Para configurar o seu acesso à uma rede sem fio, vá até o menu "Configurações" = e selecione o botão uo na opção ♥ Wi-Fi MULTILASER NET "Une eta demo du atance" Toque no campo Wi-Fi para ter acesso às redes disponíveis.

Para prosseguir com a conexão, selecione a rede que deseja. Caso a rede esteja desprotegida, a

conexão será feita automaticamente, caso contrário, digite a chave da rede para efetuar a conexão.

Caso a conexão não ocorra, verifique se a chave da rede foi digitada corretamente ou se o nome da rede contém algum acento ('  $\sim$  ' c). Se for este o caso, renomeie sua rede excluindo qualquer tipo de acentuação.

**BAIXANDO APLICATIVOS** 

Para baixar um aplicativo, clique no ícone do Google Play 🝺 no menu principal do seu dispositivo, que pode ser acessado pelo ícone 😳 localizado na parte inferior da tela.

Será necessário ter uma conta Google para realizar o download. A conta poderá ser criada pelo site do Google ou pelo próprio dispositivo, ao clicar no ícone  $\widehat{\mathbf{P}}$ . Siga as instruções na tela para realizar o cadastro e, em seguida, a conexão com a loja online.

Depois de finalizado o caser feito. Para iniciar o de botão "Download". Caso seja um aplicativo p cartão de crédito. Enquanto o aplicativo es status do download na ba a conclusão do download, aplicativos do dispositivo.

**E-MAIL** 

Você pode sincronizar sua de e-mail pessoais no dis

Para configurar sua c e-mail, vá até o menu de a e selecione o ícone aplicativo iniciar, coloc

Depois de finalizado o cadastro ou login, o download de aplicativos poderá ser feito. Para iniciar o download, basta selecionar o aplicativo e tocar no batio "Download"

Caso seja um aplicativo pago, siga as instruções na tela para cadastrar seu

Enquanto o aplicativo estiver sendo baixado, você poderá acompanhar o status do download na barra de download que será mostrada na tela. Após a conclusão do download, o aplicativo baixado estará disponível no menu de aplicativos do dispositivo.

|                         | 9 🖛 0 K 🦁 🖿 I' 🖢 I' 🚔 17528                                                                                |
|-------------------------|----------------------------------------------------------------------------------------------------|
|                         | 🐸 Configuração da conta                                                                                    |
| as contas<br>positivo.  | É possível configurar a maioria das<br>contas de e-mail em apenas algumas<br>etapas.<br>Endereço de e-mail |
| conta de                | Senha                                                                                                    |
| aplicativos<br>Quando o | Children (Martine C                                                                                        |

endereço de e-mail e senha e clique em "Próxima".

Siga os passos seguintes para concluir a configuração. Logo após esta operação você poderá receber seus e-mails do dispositivo sempre que estiver conectado a uma rede Wi-fi ou 3G.

## **ACESSANDO UM CARTÃO MICRO SD**

Você poderá acessar arquivos, músicas, vídeos e fotos no seu cartão micro SD.

Para acessar o cartão, abra a tampa traseira do tablet e insirá o cartão SD na posição indicada, vá até o menu de aplicativos e selecione o ícone "Explorer" ou "File Manager", selecione a aba ou opção "Cartão SD". Ao selecionar, você irá visualizar todos os arquivos gravados em seu cartão. É aconselhável que os arquivos sejam gravados em pastas separadas para melhor visualização.

6

Passo 1. Insira o cartão micro SD no local indicado.

## BLUETOOTH

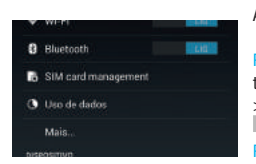

Ativar / Desativar Passo 1. No menu de aplicativos, toque em > Configurações

toque em > Configurações > e deixe o botão na posição

micro SD

asso 2. Toque em Bluetooth. O

## www.multilaser.com.br

🗧 /multilaser 🕒 @Multilaser BR 🕒 /OficialMultilase

NB223\_NB224\_NB225\_V1\_RV2